Welcome

## Login Form

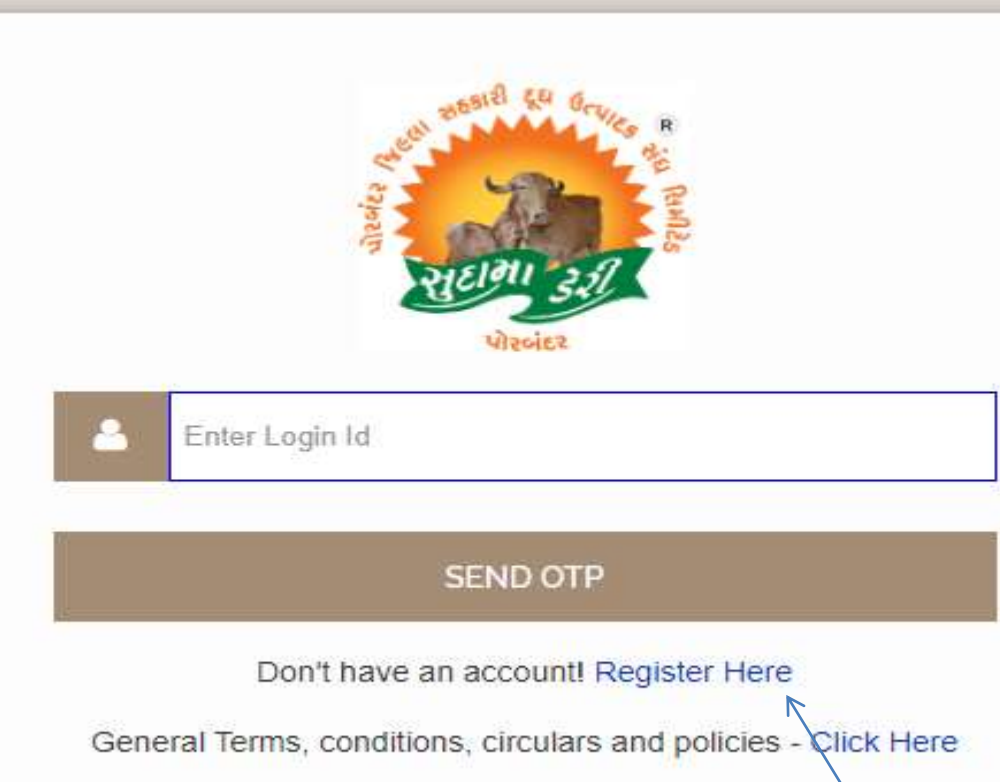

Click here for new registration

## **Vendor Registration Form**

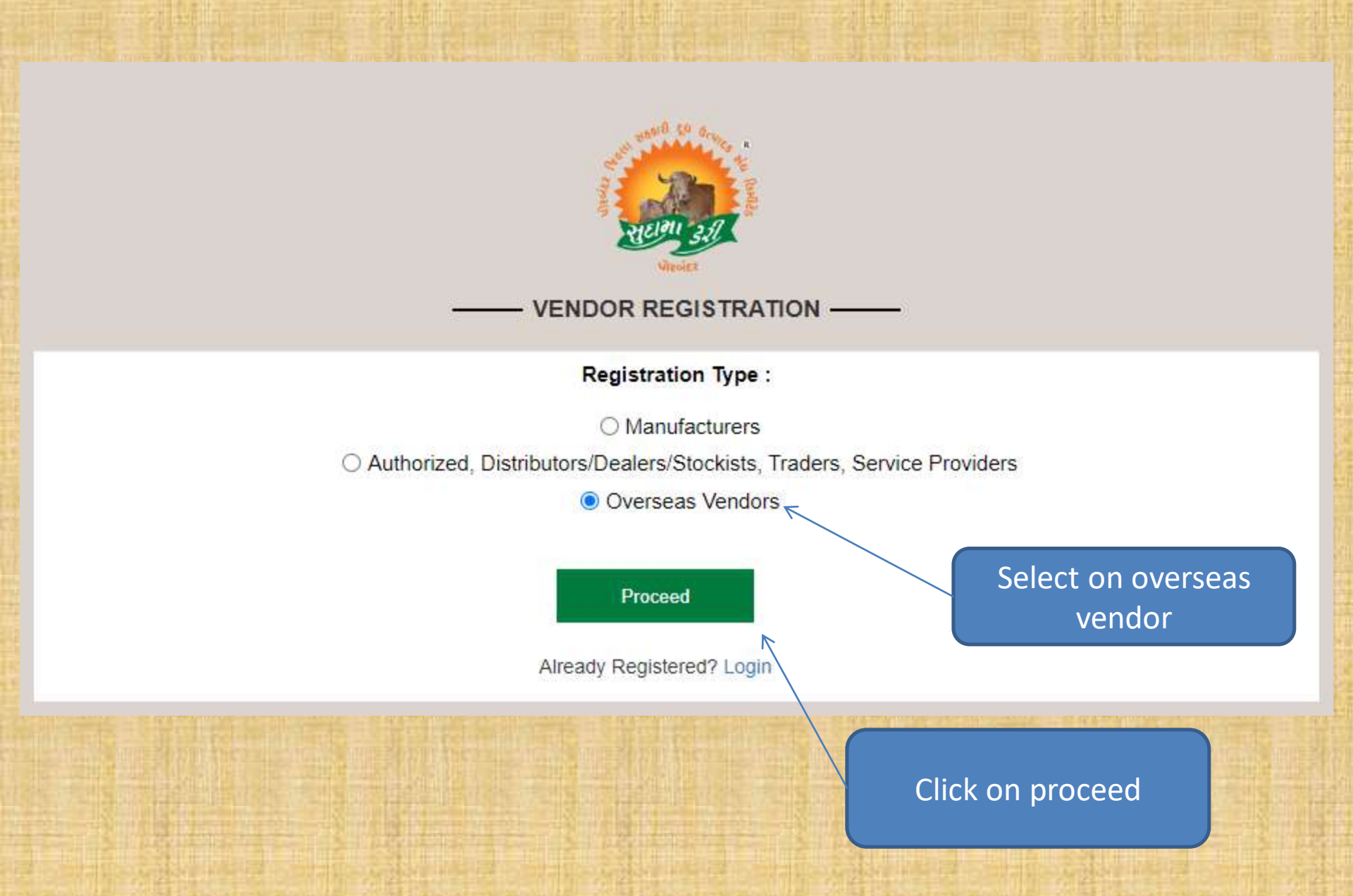

**Overview all Form** 

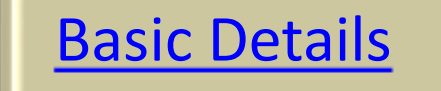

### Item details

## **Business Information**

Misce. data

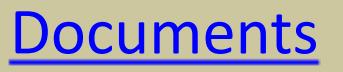

## **Basic details Form**

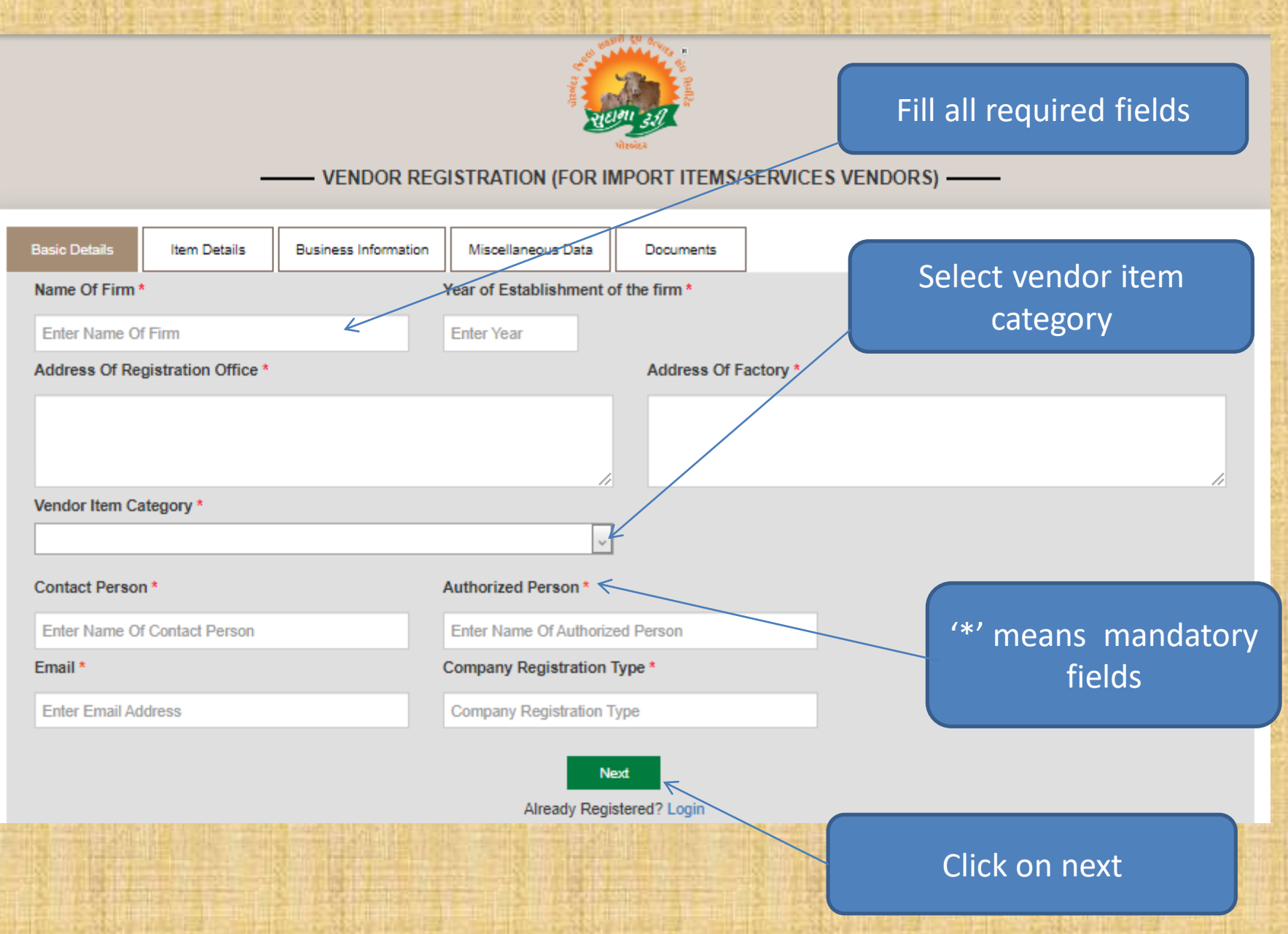

## **Item details Form**

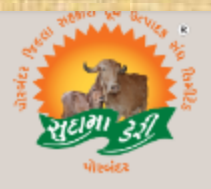

#### 

| Details of Manufacturer of the products offered to us |
|-------------------------------------------------------|
|                                                       |
|                                                       |
|                                                       |
| Previous Next                                         |
| Already Registered? Login                             |
|                                                       |
| Back                                                  |
| Click On Next                                         |
|                                                       |

## Business Info. Form Fill All Required Fields &

# click add

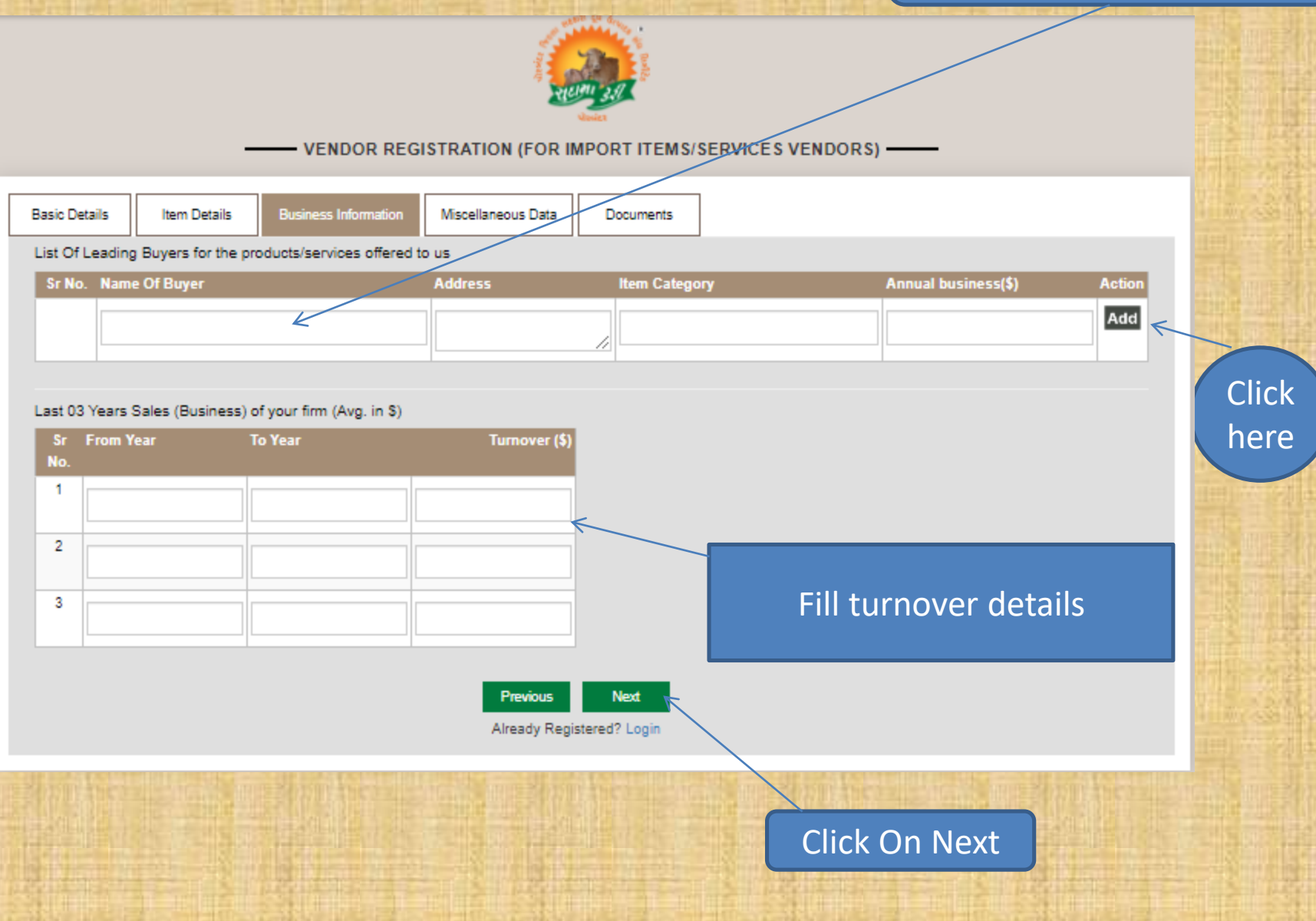

## Misce. Data Form

Fill all Required Fields

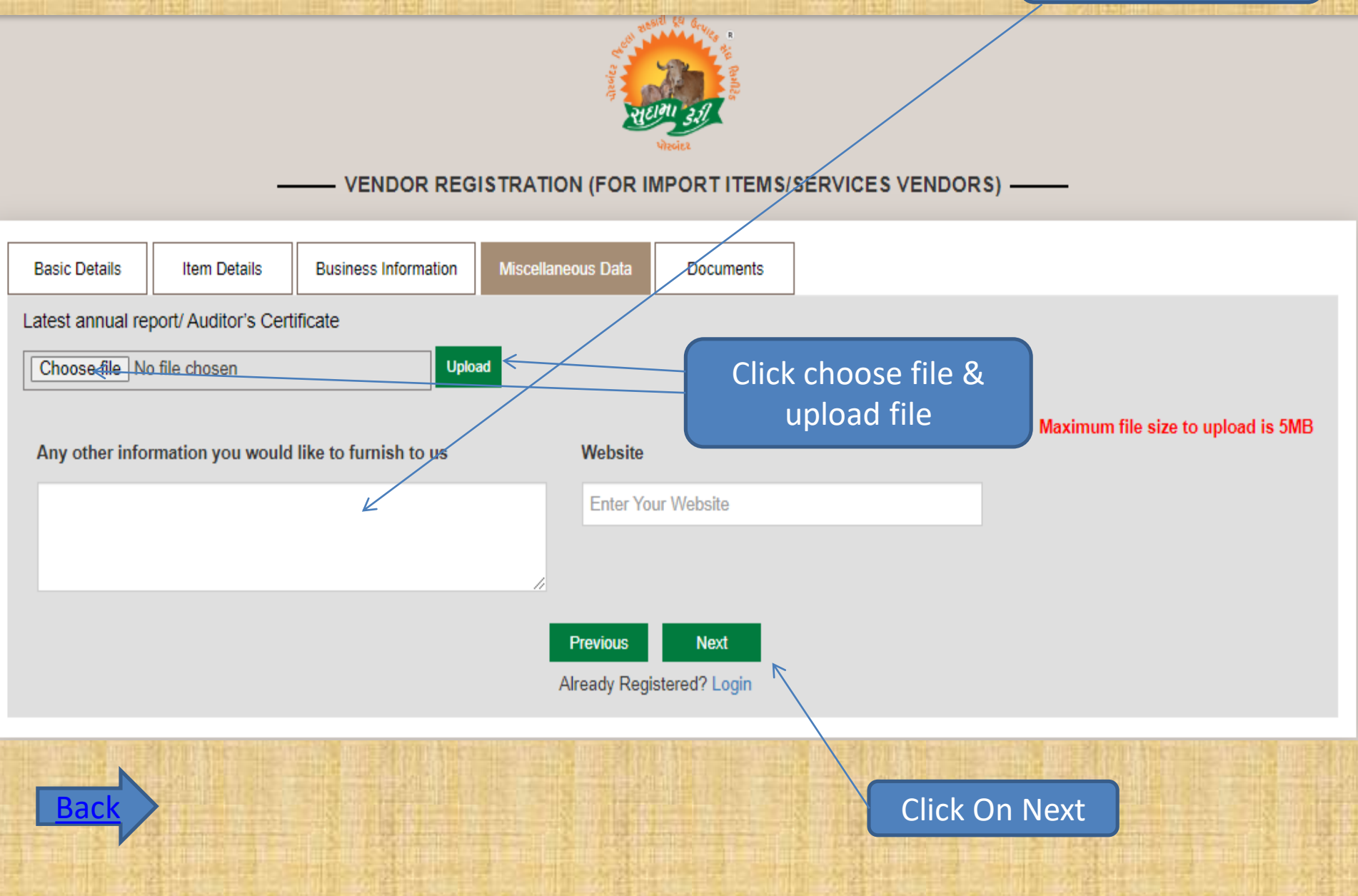

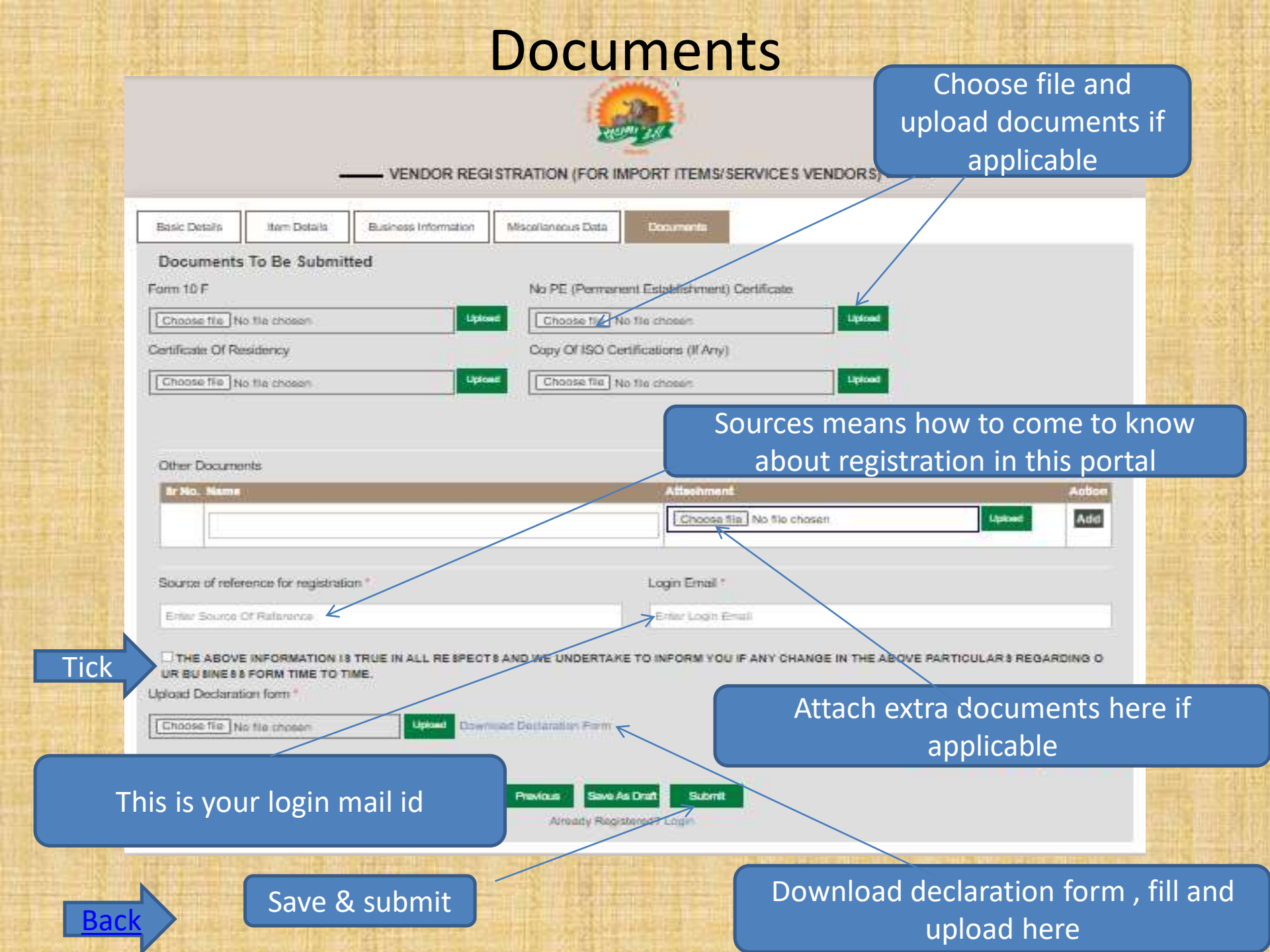

- Vendor gets OTP for mail verification
- After mail verification again accept and attach declaration form and submit.
- Vendor gets pop up message like your application submitted.
- If purchase department approve/reject/rectify vendor registration, vendor gets mail notification
- Now vendor can login using login mail id.

# Thank You